# Reklama graficzna Allegro Ads

INSTRUKCJA

allegro Ads

# Reklama graficzna

- Reklamę można ustawić samodzielnie w panelu Allegro Ads.
- Targetowanie kontekstowe na słowa i frazy kluczowe.
- Kreacja szablonowa oparta na ofertach, uwzględniająca logotyp i samodzielnie stworzony tekst.
- Składa się z:
  - logo producenta
  - tekstu do 35 znaków
  - przycisku call to action [Sprawdź]
  - dwóch ofert

|      |      |             |                                              | (                                                                                                    |
|------|------|-------------|----------------------------------------------|----------------------------------------------------------------------------------------------------|
| alle | gro  | zegarek     |                                              |                                                                                                    |
|      |      | O NNOLELOSO | Odkryj zegarki<br>na każdą okazję<br>sprawdź |                                                                                                    |
|      |      |             |                                              |                                                                                                    |
|      |      |             |                                              |                                                                                                    |
|      |      |             |                                              |                                                                                                    |
|      |      |             |                                              |                                                                                                    |
|      | alle | allegro     | zegarek                                      | zegarek   Image: Constraint of the second of the second o |

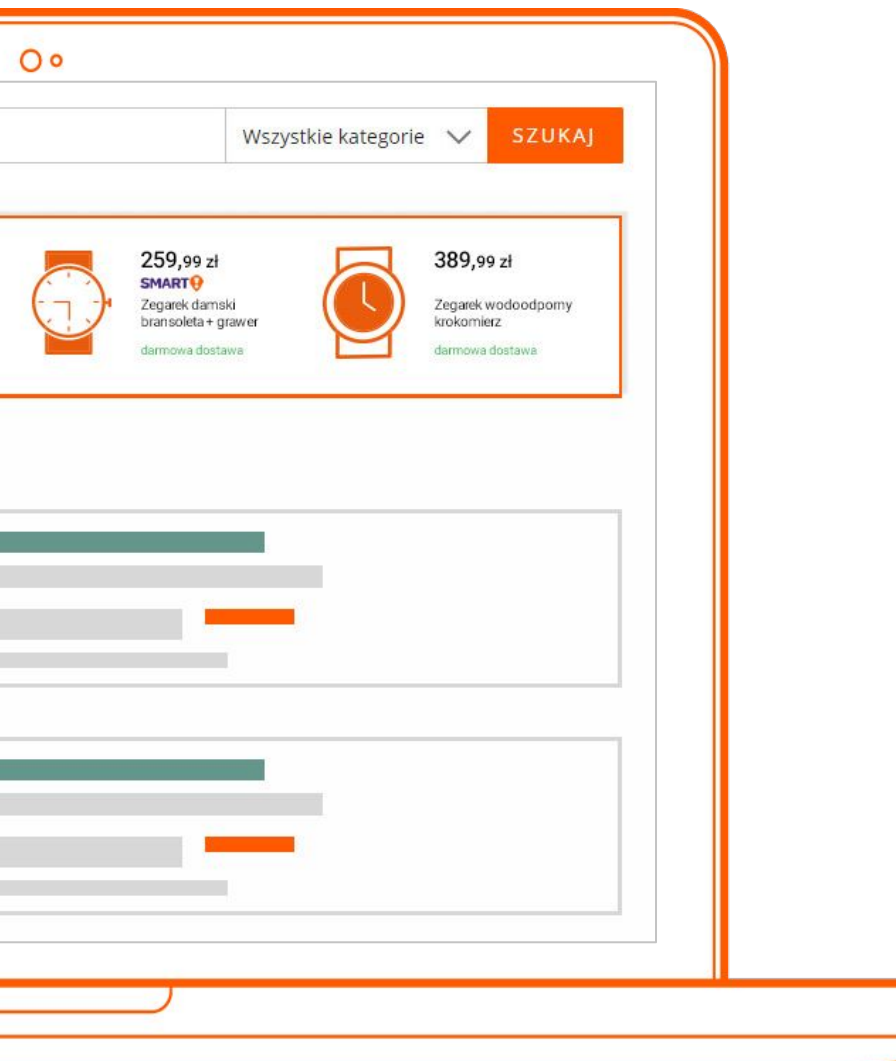

### allegro

# Gdzie wyświetla się Reklama graficzna?

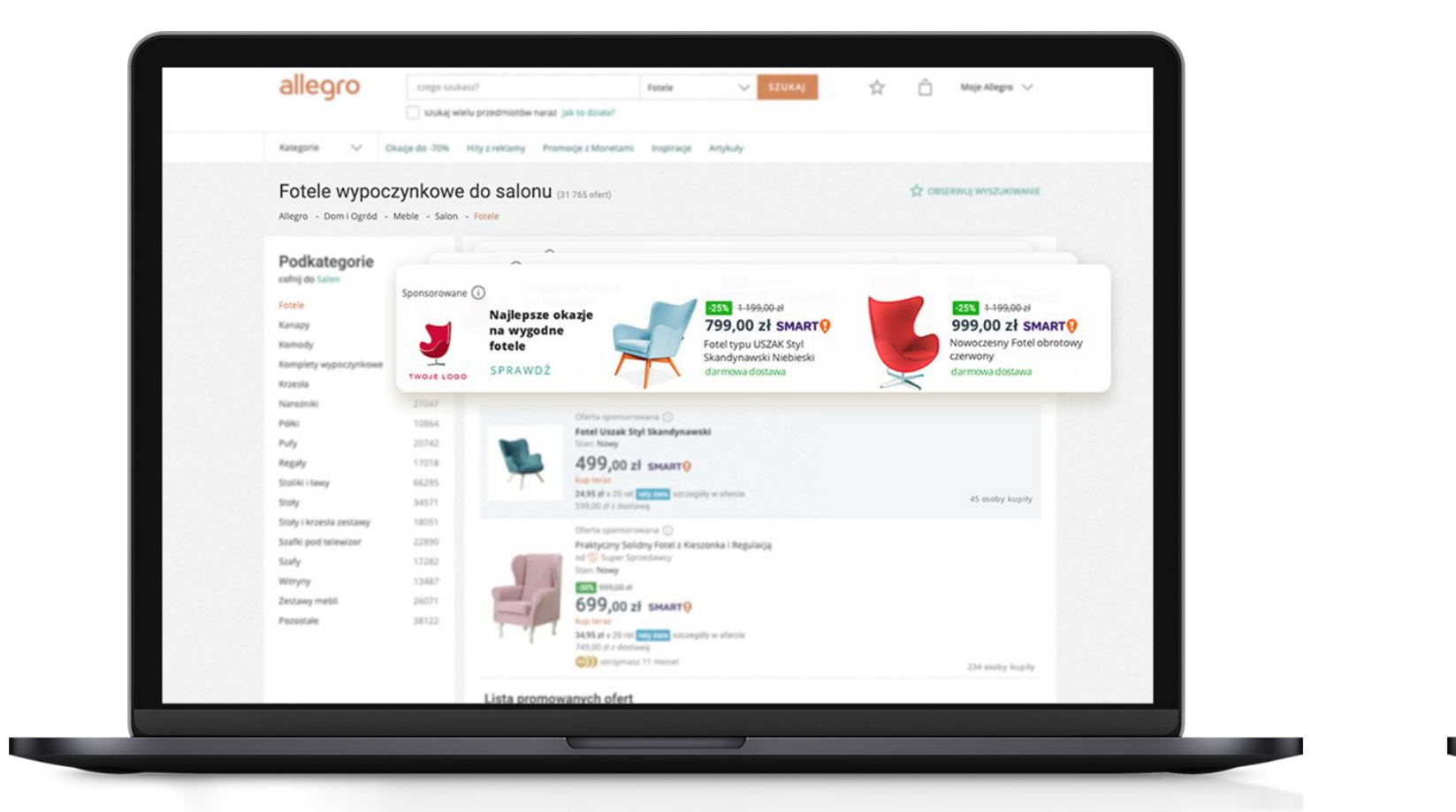

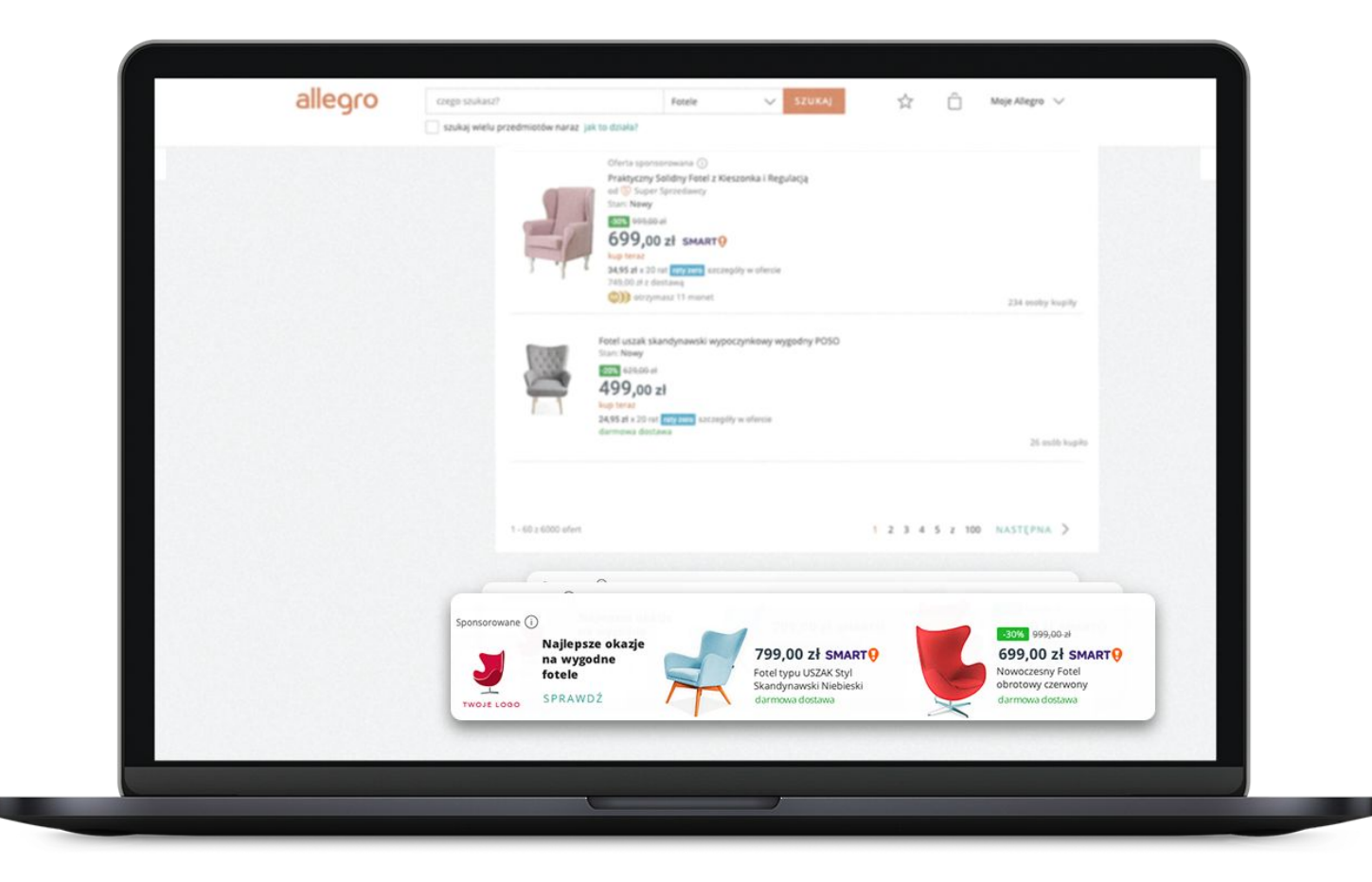

Na górze strony z wynikami wyszukiwania

### Na dole strony z wynikami wyszukiwania

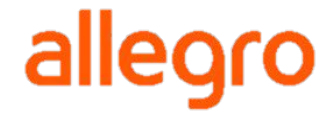

# Jak jest rozliczana Reklama graficzna?

- Reklama graficzna jest rozliczana w modelu CPM, czyli określasz stawkę, jaką chcesz zapłacić za 1 000 realnych  $\bullet$ wyświetleń reklamy na Allegro. Realne wyświetlenia to takie, kiedy kupującemu wyświetli się Twoja Reklama graficzna.
- Minimalna stawka CPM to 12 zł brutto.

Jeśli np.:

Stawka CPM = 20 zł, za pojedyncze wyświetlenie reklamy zapłacisz maksymalnie 0,02 zł. Budżet dzienny = 50 zł, Twoja reklama może wyświetlić się maksymalnie 2 500 razy.

Kupujący na stronie w wynikami wyszukiwania może zobaczyć dwie Reklamy graficzne (na górze i na dole strony),  $\bullet$ które będą pochodzić od dwóch różnych sprzedawców. Nie ma możliwości, aby w tych dwóch miejscach emisji reklamy jednocześnie wyświetliły się dwie Reklamy graficzne jednego sprzedającego.

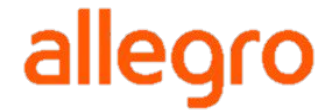

### Dla kogo dedykowane jest to rozwiązanie?

Reklamujesz swoje produkty, wykorzystując do reklamy swój logotyp.

Producent marki własnej

Jeśli masz prawo do wykorzystywania logotypu marki X, możesz reklamować produkty tej marki.

Dystrybutor marki X

Jeśli masz sklep na Allegro i oferujesz produkty różnych marek, w kreacji możesz wykorzystać logotyp swojego sklepu.

Sklep na Allegro

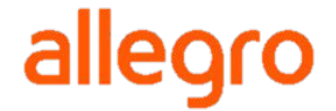

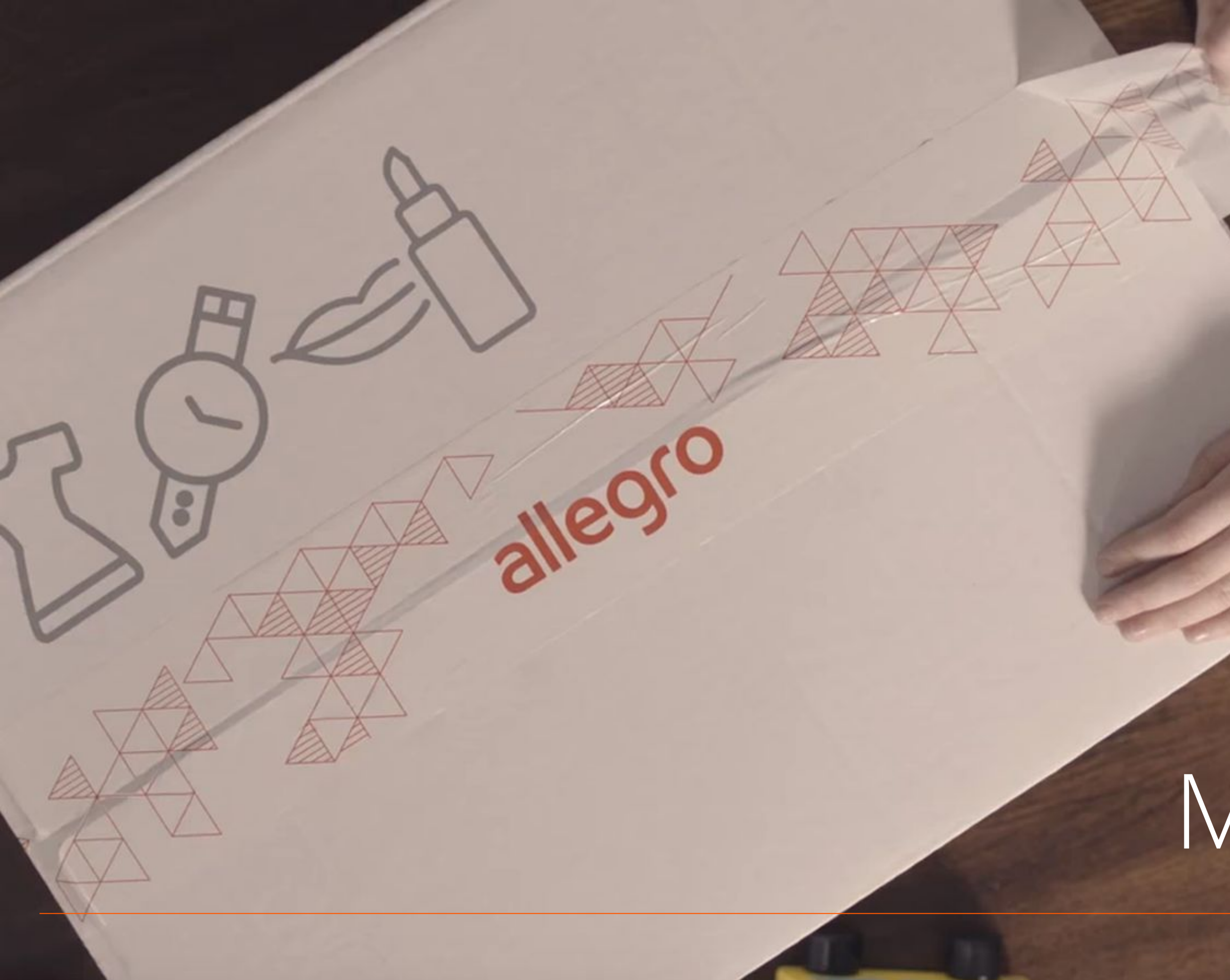

# Moje marki

### Dodawanie marki

- 1. Przejdź do sekcji [Moje marki].
- 2. Kliknij [dodaj markę].
- 3. Uzupełnij nazwę marki oraz NIP.
- 4. Dodaj logotyp (max 20).

| 1. | Kampanie                                                                                                    | Statystyki                                        | Planer kampar                                |
|----|----------------------------------------------------------------------------------------------------|---------------------------------------------------|----------------------------------------------|
| 2. |                                                                                                    | Nowa n<br>Kliknij w pr                            | narka<br>zycisk poniżej, aby d<br>ODAJ MARKĘ |
| 3. | Uzupełnij dane mar<br>Nazwa marki *                                                                          | ki, którą repreze                                 | entujesz.                                    |
|    | NIP właściciela ma                                                                                           | rki *                                             |                                              |
| ļ  | 📃 marka nie ma                                                                                               | a przedstawiciel                                  | a w Polsce                                   |
| 4. | Logotypy<br>Dodaj logotypy, które moż<br>Parametry plików: 400px x 400<br>+ dodaj<br>logotyp<br>pozostało 20 | żesz wykorzystywać pi<br>Dpx, JPEG lub PNG, maks. | rzy reklamowaniu tej marki.<br>350 KB.       |
|    |                                                                                                    |                                                   |                                              |

| nii      | Bonusy               | Moje pliki      | Moje marki | Pomoc |
|----------|----------------------|-----------------|------------|-------|
| odać     | nową markę i         | wgrać logotypy. |            |       |
|          |                      |                 |            |       |
| Poznaj : | zasady dotyczące lo, | gotypów.        |            |       |
|          |                      |                 | alle       | egro  |

# Jak dodać Reklamę graficzną?

lleoro

### Zaloguj się na swoje konto w panelu <u>Allegro Ads</u>

Użyj przycisku [**Dodaj kampanię**], aby rozpocząć tworzenie kampanii.

| Oferty sponsorowane<br>Reklama graficzna | e Wartość sprzedaży<br>62 185,01 zł | Sprzedane sztuki<br>534 | Kliknięcia H<br>7 498 | Koszt<br>2 059,35 zł  |                 |             |                | Dane za okres:<br>26 kwi. 2019 - 25 maj. 2019 |  |
|------------------------------------------|-------------------------------------|-------------------------|-----------------------|-----------------------|-----------------|-------------|----------------|-----------------------------------------------|--|
| Kampanie                                 |                                     |                         |                       |                       |                 |             |                | DODAJ KAMPANIĘ                                |  |
| Pokaż 🗹 Aktywne                          | Wstrzymane                          | ✓ Zatrzymane            | e 🗌 Usunie            | te                    | szukaj kampanii |             | Q              | 1 z 1                                         |  |
| status                                   | nazwa                               |                         | budżet dzienny        | interakcje            | oferty          | koszt       | stawka         | data emisji                                   |  |
| $\odot$                                  | Kampania LETNIA                     | →]                      | —                     | 1 278<br>wyświetlenia | 29              | 1 887,10 zł | -              | - zwiń                                        |  |
|                                          | Biżuteria letnia                    | 2                       | 200,00 zł             | 1 278<br>wyświetlenia | 29              | 1 887,10 zł | 0,30 zł<br>CPM | od 05 maj 2019                                |  |
| + DODAJ GRUF                             | PĘ REKLAM                           |                         |                       |                       |                 |             |                |                                               |  |
|                                          |                                     |                         |                       |                       |                 |             |                |                                               |  |
|                                          |                                     |                         |                       |                       |                 |             |                |                                               |  |
|                                          |                                     |                         |                       |                       |                 |             |                |                                               |  |
|                                          |                                     |                         |                       |                       |                 |             |                |                                               |  |
|                                          |                                     |                         |                       |                       |                 |             |                | 1                                             |  |

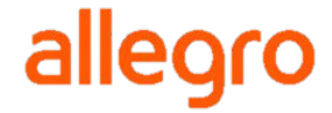

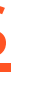

# Wybierz typ kampanii

- Z dostępnych typów kampanii 2. wybierz "Reklama graficzna".
- Następnie kliknij [Skonfiguruj 3. kampanię].

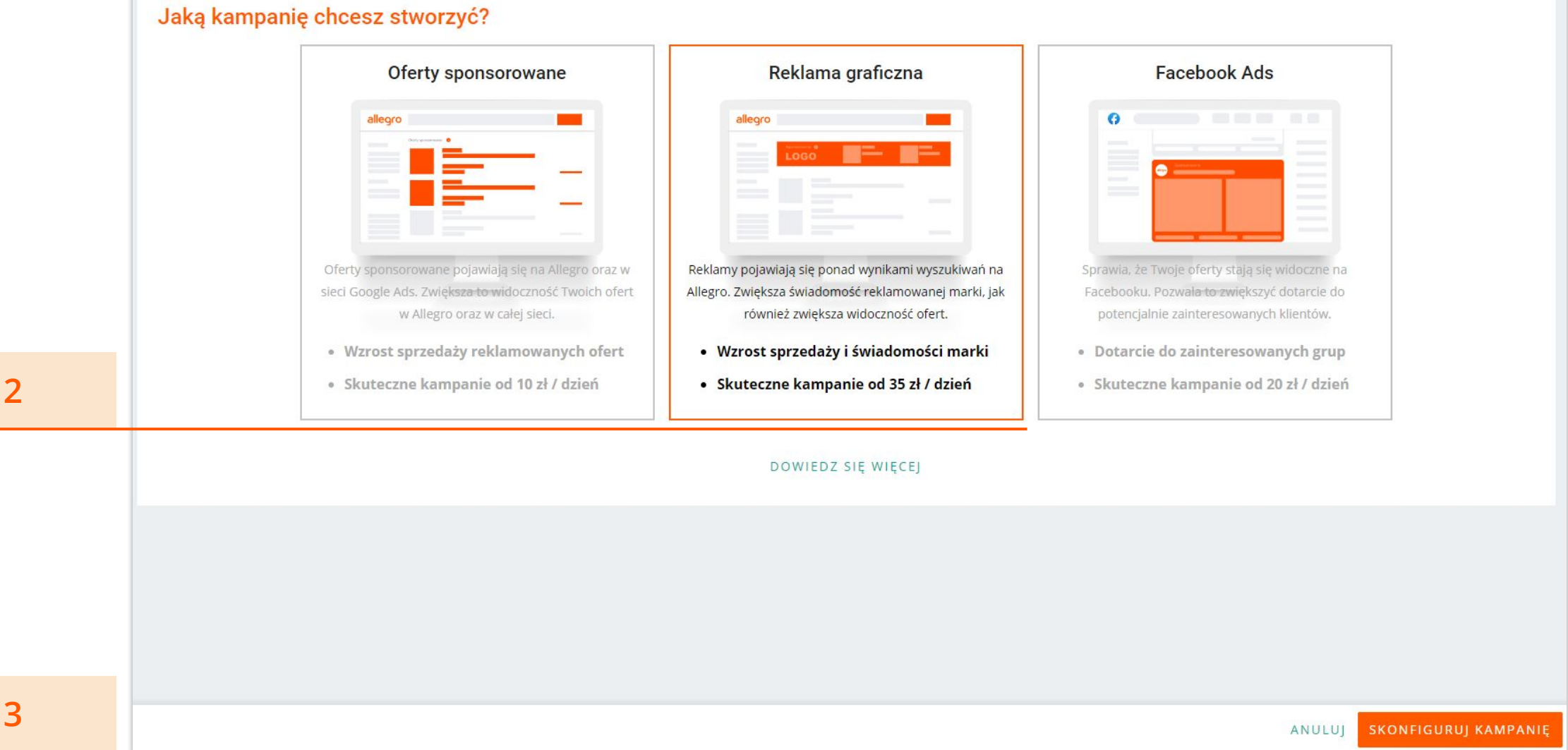

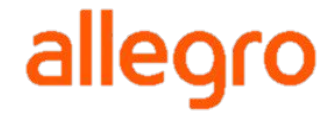

### Wybierz markę

Nazwij kampanię.

- 5.
- Wybierz markę, dla której chcesz dodać kampanię.

Możesz w tym miejscu też dodać nową markę, dla której tworzysz reklamę. Nie musisz opuszczać procesu dodawania kampanii.

| 4 | 1. Nadaj nazwę kampanii                                                                                                    | )21                   |
|---|----------------------------------------------------------------------------------------------------|-----------------------|
|   | 2. Wybierz markę                                                                                                    |                       |
|   | 400 x 400 DODAJ INNĄ MARKĘ                                                                                                    |                       |
| 5 | Inversed by HTMLCOM<br>Logotypy: 1 z 20                                                                                                    |                       |
|   | <b>3. Skonfiguruj reklamy</b><br>Wybierz markę, żeby skonfigurować reklamy                                                                                              |                       |
|   | <ul> <li><b>4. Określ budżet i daty emisji</b></li> <li><b>Budżet grupy reklam: nieuzupełniony</b></li> <li>Prawa do wykorzystania materiałów: niezaznaczone</li> </ul> |                       |
|   | Budżet dzienny       zł         Maksymalne CPM       zł         Skuteczne kampanie od min. 35zł       Zgoda jest wymagana                                               | n pełne p<br>zeze mni |

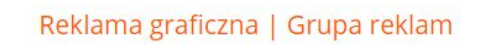

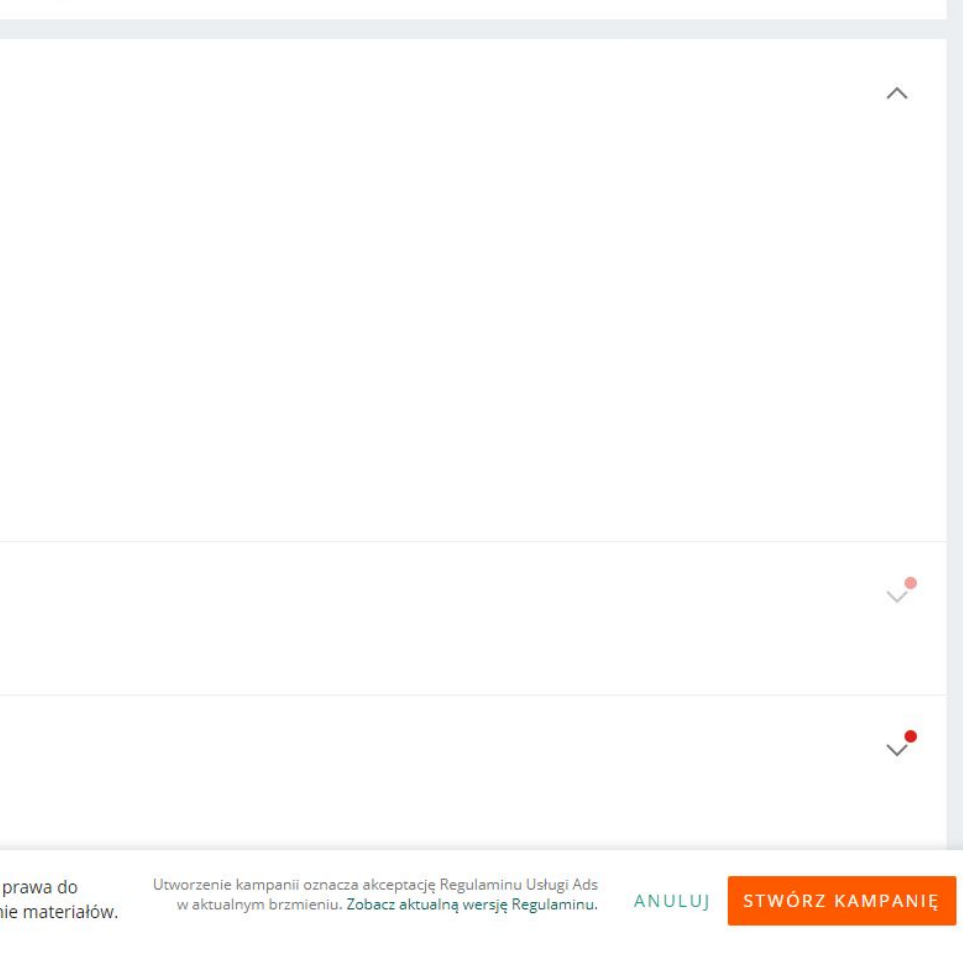

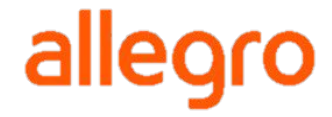

# Dodaj reklamę

6.

### Rozwiń krok "Skonfiguruj reklamy" i kliknij [Dodaj reklamę]

| 1. Nadaj nazwę kampanii Nazwa kampani                                 | Nazwa grupy reklam<br>Grupa reklam - 23.02.2021        |
|-----------------------------------------------------------------------|--------------------------------------------------------|
| <b>2. Wybierz markę</b><br>Wybrana marka: Test                        |                                                        |
| 3. Skonfiguruj reklamy dodaj reklamę                                  |                                                        |
|                                                                       | Aby rozpocząć konfigura<br>kliknij przycisk "Dodaj rel |
| 4. Określ budżet i daty emisji<br>Budżet grupy reklam: nieuzupełniony | Zł Oświadczam, że posiadam p                           |
| Skuteczne kampanie od min. 35zł                                       | Zgoda jest wymagana                                    |

6

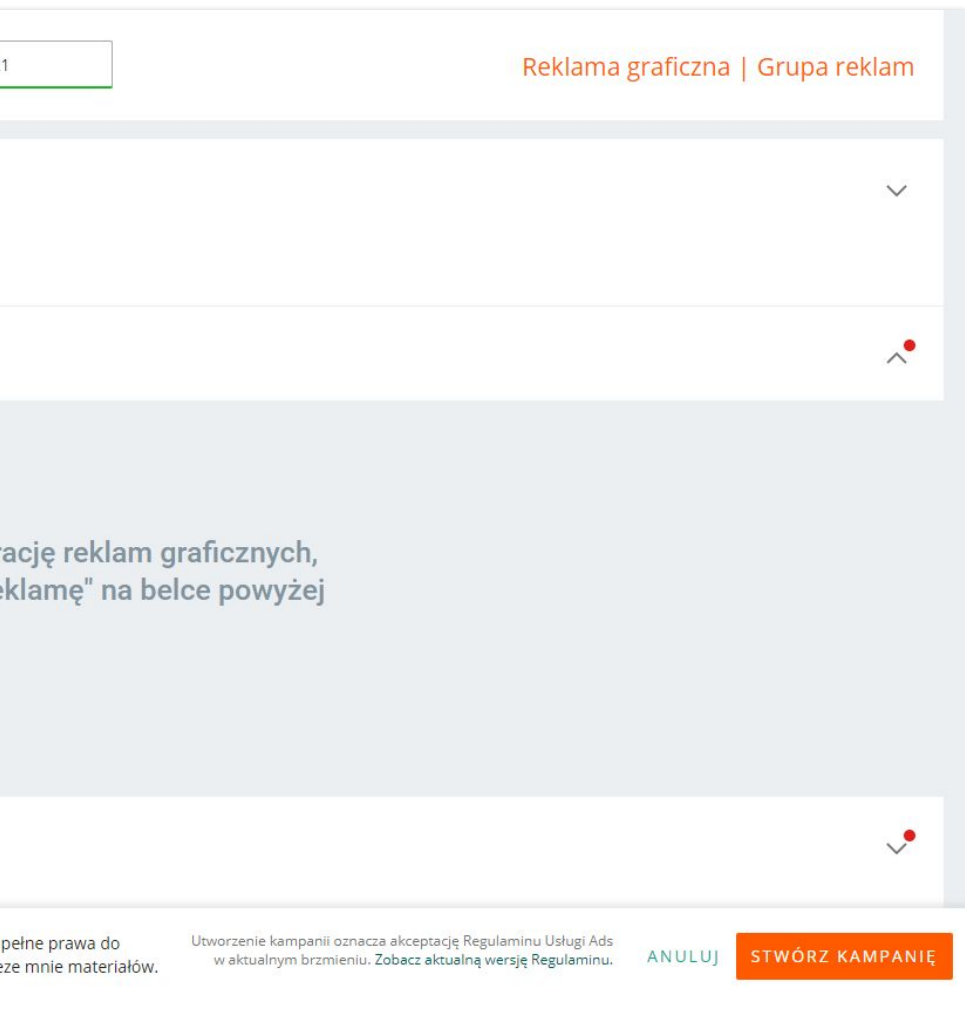

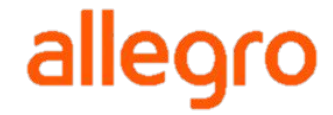

## Konfiguracja reklamy

- A. Nazwa reklamy ta nazwa będzie widoczna tylko dla Ciebie. Pozwoli Ci na łatwiejsze edytowanie i zarządzanie reklamami.
- B. Treść reklamy tekst, który będzie informował o produkcie i zachęcał użytkowników Allegro do kliknięcia Twojej reklamy. Treść reklamy może się składać maksymalnie z 35 znaków. Tekst powinien nawiązywać do reklamowanych produktów i zachęcać do sprawdzenia Twojej oferty. Cały tekst powinien być w języku polskim, bez błędów ortograficznych i stylistycznych.

**Treść reklamy nie może** nawiązywać do adresów stron internetowych, ani zawierać informacji promocyjno-reklamowych jak np. tanio, tylko u nas, najtaniej, promocja itp. Nie umieszczaj również tekstu, który składa się wyłącznie z wielkich liter.

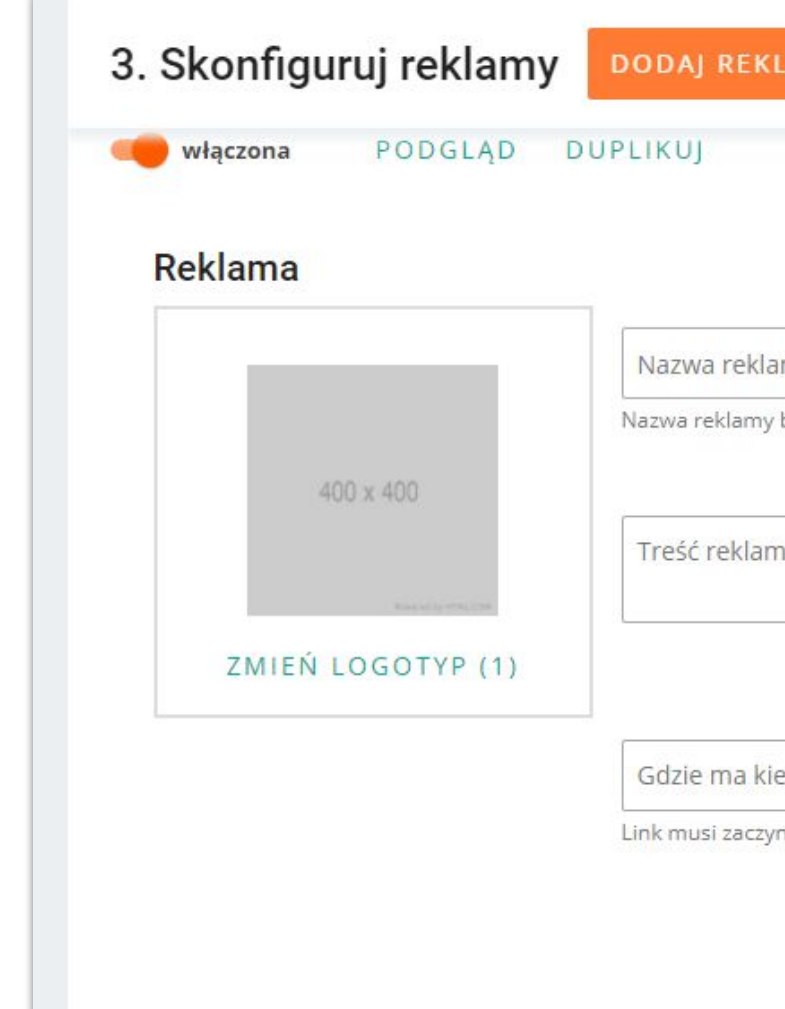

| LAMĘ                                                              |   |
|-------------------------------------------------------------------|---|
|                                                                   |   |
| amy *                                                             | Α |
| v będzie widoczna tylko dla Ciebie.                               |   |
| ny *                                                              | В |
| 0/35                                                              |   |
| ierować reklama (link) *                                          |   |
| /nać się od https:// i kierować do listy Twoich ofert na Allegro. |   |

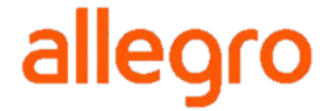

### Konfiguracja reklamy

- C. Gdzie ma kierować reklama tutaj umieść link z Twoimi ofertami wewnątrz serwisu Allegro. Może to być np. strona przedmiotów z kategorii, w której znajdują się reklamowane produkty albo link do wszystkich Twoich ofert.
- D. Logotyp wczytuje się automatycznie, na podstawie dodanego logotypu do marki.

Jeśli masz kilka logotypów dla jednej marki, możesz wybrać opcję "Zmień logotyp" i wybrać inny.

Logotyp powinien być zgodny z nazwą firmy, ale nie może nawiązywać do adresów stron internetowych, ani zawierać treści określających rodzaj sprzedawanego asortymentu (np. outlet, wyprzedaż).

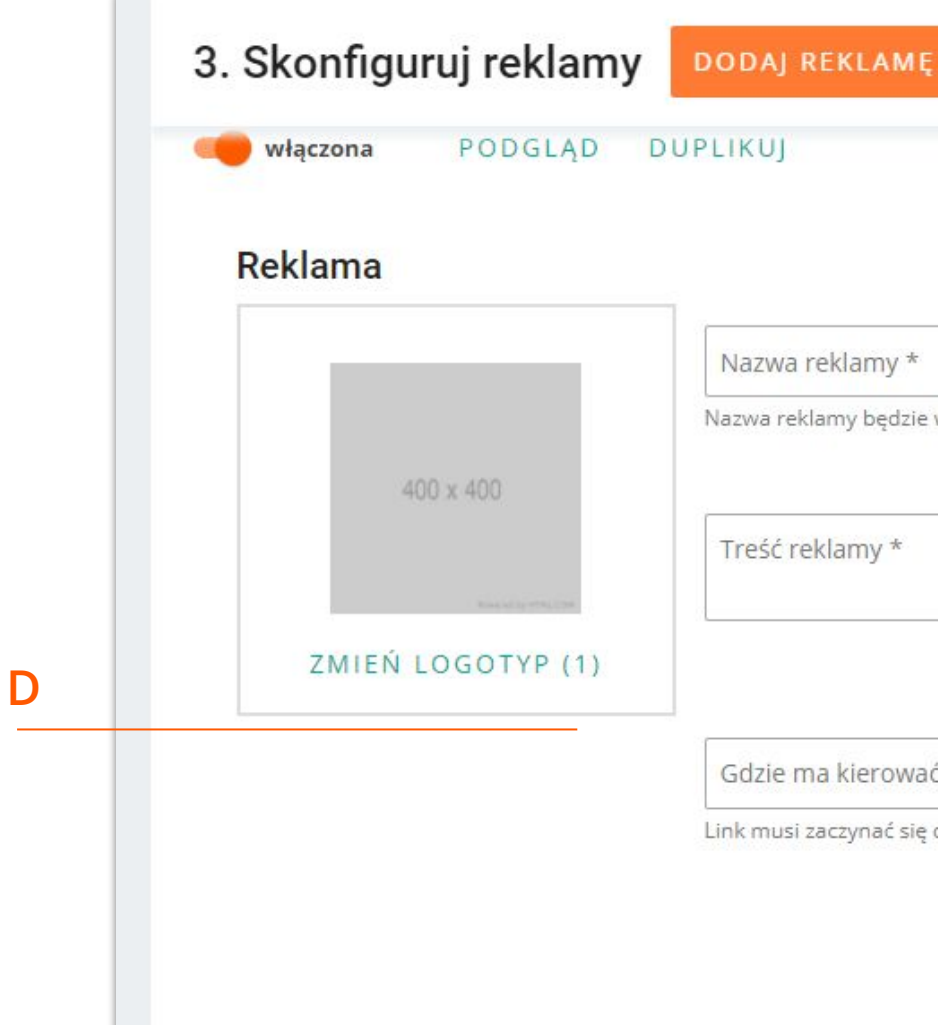

# Nazwa reklamy będzie widoczna tylko dla Ciebie. 0/35 Gdzie ma kierować reklama (link) \* Link musi zaczynać się od https:// i kierować do listy Twoich ofert na Allegro.

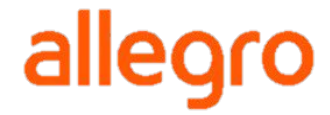

# Wybierz oferty do Reklamy graficznej

Reklama graficzna pokazuje jednocześnie dwie oferty. Mechanizm spośród wybranych do reklamy ofert wyświetli te dwie, które w danym momencie najlepiej będą dopasowane do zapytania użytkownika. Do jednej reklamy możesz wybrać minimalnie 2 oferty, a maksymalnie 15 ofert.

Oferty do reklamy możesz:

- wyszukać po tytule, **a**.
- wybrać z listy wszystkich Twoich ofert, b.
- w opcjach zaawansowanych wyszukać oferty po **C**. kategorii, cenie i ID oferty.

Do Reklamy graficznej możesz dodać tylko produkty marki, która reklamujesz. Wybrane oferty powinny być z tej samej kategorii albo być ze sobą powiązane. Na przykład kupujący, który szuka roweru może być też zainteresowany strojem rowerowym czy kaskiem. To, jakie oferty wybierzesz, zależy od Twojego asortymentu i od efektu, jaki chcesz osiągnąć.

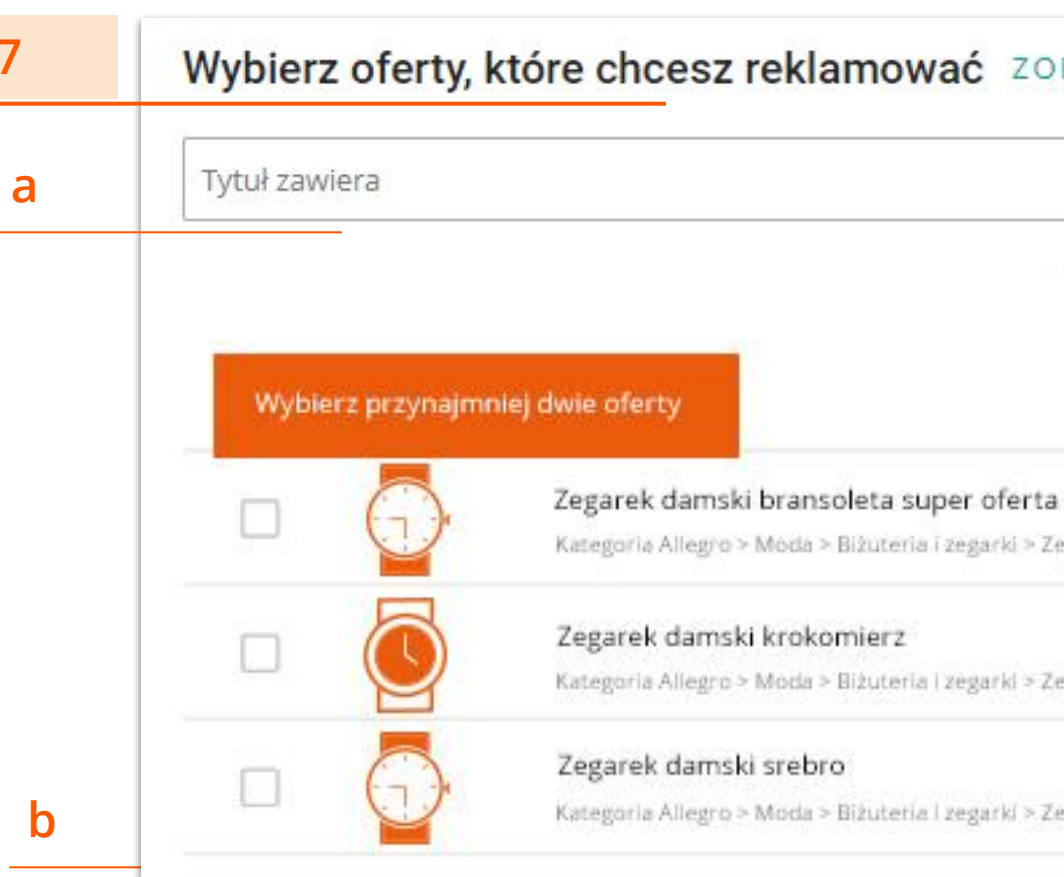

### Wybierz oferty, które chcesz reklamować ZOBACZ WYBRANE OFERTY (2/15)

### WYSZUKIWANIE ZAAWANSOWANE

Kategoria Allegro > Moda > Biżuteria i zegarki > Zegarki > Damskie

Kategoria Allegro > Moda > Biżuteria | zegarki > Zegarki > Damskie

Kategoria Allegro > Moda > Bizuteria i zegarki > Zegarki > Damskie.

С

### Określ warunki wyświetlania reklamy

Zasięg kategorii reklamy - określ, do jakiego grona użytkowników chcesz dotrzeć.

Zasięg precyzyjny - reklama wyświetli się wąskiej grupie najbardziej zainteresowanych kupujących, którzy szukają Twoich produktów. Polecamy wybór tego zasięgu dla większości kampanii, szczególnie tych nastawionych na sprzedaż.

Zasięg rozszerzony - reklama wyświetli się zarówno zainteresowanym kupującym, jak i szerszemu gronu odbiorców. Polecamy wybór tego zasięgu markom budującym swoją rozpoznawalność na Allegro.

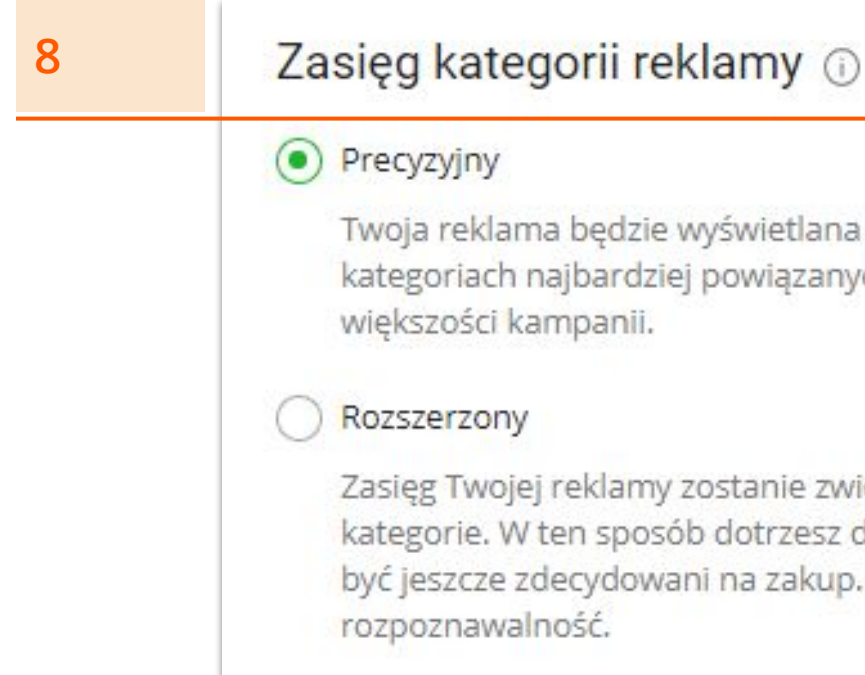

Twoja reklama będzie wyświetlana odbiorcom szukającym produktów w kategoriach najbardziej powiązanych z Twoimi ofertami. Rekomendujemy dla

Zasięg Twojej reklamy zostanie zwiększony o dodatkowe, bardziej ogólne kategorie. W ten sposób dotrzesz do większej liczby odbiorców, którzy mogą nie być jeszcze zdecydowani na zakup. Przeznaczony dla marek budujących swoją

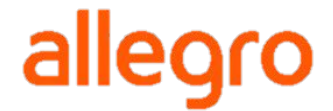

### Określ słowa kluczowe i wykluczające

Słowa kluczowe - umożliwiają wyświetlenie się reklamy, gdy użytkownik wpisze wskazane przez Ciebie słowa i frazy w wyszukiwarce Allegro.

Słowa kluczowe ściśle powiązane z Twoimi produktami, zwiększają możliwość dotarcia z reklamą do właściwych osób w odpowiednim czasie. Powinny dotyczyć produktów, które są objęte reklamą ale mogą być też związane z Twoją marką.

Słowa wykluczające - blokują możliwość wyświetlenia się reklamy, na wskazane przez Ciebie słowa lub frazy.

**Słowa wykluczające** pozwalają wpłynąć na skuteczność reklamy, ograniczając koszty kampanii reklamowych, a co najważniejsze jest to dla Ciebie szansa na zwiększenie zwrotu z inwestycji. Reklama nie wyświetli się osobom, które szukają innego produktu niż te oferowane przez Ciebie.

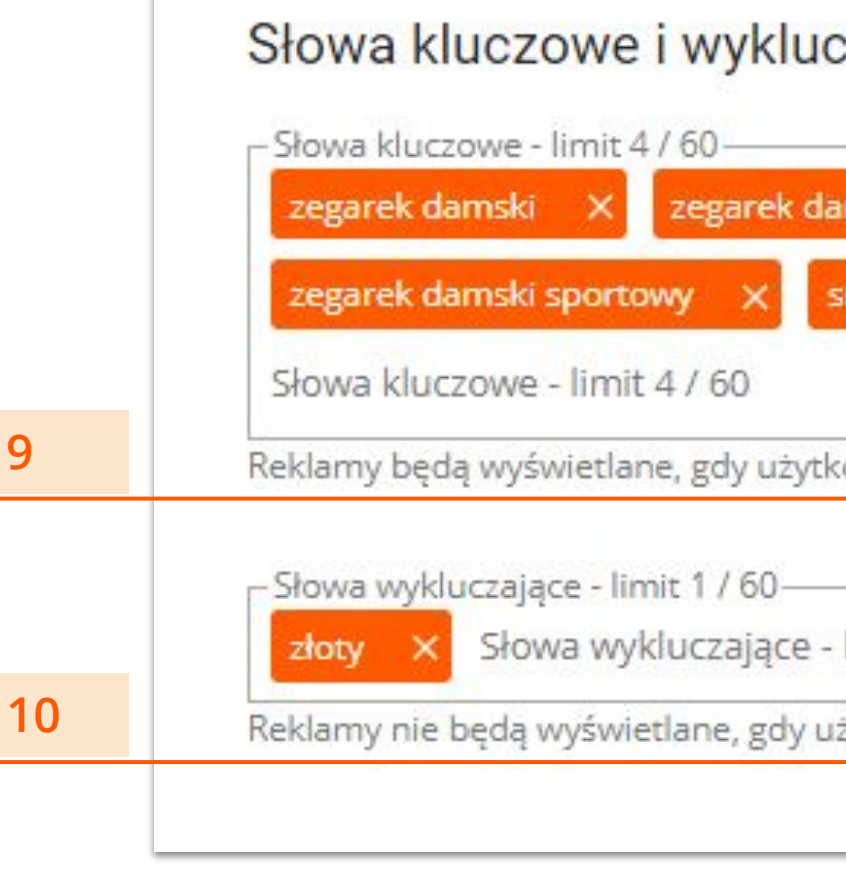

### Dobra rada!

9

Podczas wpisywania słów kluczowych i wykluczających, wyświetlimy najczęściej pojawiające się wyszukiwania dla wpisanych przez Ciebie słów. Możesz wykorzystać te podpowiedzi do rozszerzenia swoich słów kluczowych albo dodać niektóre hasła do słów wykluczających.

| amski smartwatch 🛛 🗙        | WYCZYŚĆ     |
|-----------------------------|-------------|
| martwatch damski 🛛 🗙        |             |
| ownik wpisze te słowa w wys | zukiwarce.  |
| limit 1 / 60                | WYCZYŚĆ     |
|                             | wszukiwarce |

### Jak działają słowa kluczowe

|       | Liczba słów | Reklama może się<br>wyświetlić, gdy                                                                                                 | Przykład hasła    | Przykład zapytania, na<br>które reklama się<br>wyświetli | Przykład zapytania, na<br>które reklama się nie<br>wyświetli |
|-------|-------------|----------------------------------------------------------------------------------------------------|-------------------|----------------------------------------------------------|--------------------------------------------------------------|
| SŁOWA | 1 słowo     | zapytanie zawiera słowo kluczowe<br>lub jego odmiany                                                                                | lakier            | lakiery hybrydowe,<br>miernik lakieru                    | lakierowany portfel                                          |
| FRAZY | 2 - 4 słowa | zapytanie zawiera niezmienioną<br>frazę albo odmienioną przez<br>przypadki, może zawierać<br>dodatkowe słowa przed lub po<br>frazie | czerwona sukienka | czerwona sukienka damska,<br>czerwone sukienki na lato   | czerwona damska sukienka                                     |

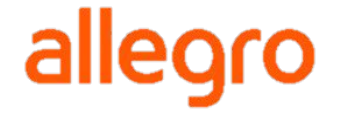

### Jak dobrać słowa wykluczające?

Aby Twoją reklamę zobaczyły tylko zainteresowane osoby, słowa wykluczające powinny uwzględniać zapytania tych użytkowników, którzy szukają przedmiotu o podobnej nazwie do Twojego reklamowanego produktu, ale znajdującego się w innej kategorii.

Słowa kluczowe i wykluczające nie mogą się pokrywać, ponieważ w momencie, kiedy reklama mogłaby się emitować, zostanie zablokowana.

### Dobra rada!

Zanim dodasz słowa wykluczające, sprawdź w wyszukiwarce Allegro, jakie przedmioty wyświetlają się w odpowiedzi na Twoje słowa kluczowe. W ten sposób będziesz wiedzieć, jakie inne oferty wyświetlają się razem z Twoimi produktami. W słowach wykluczających możesz uwzględnić ich nazwy i określenia.

### Przykład

Sprzedajesz Lampy LED do utwardzania manicure hybrydowego.

Słowa kluczowe: lampa led, lampa led manicure hybrydowy, lampa led hybrydy Słowa wykluczające: samochodowa, panel, robocza, halogen, światła, tylna, przednia, czujnik

### Zapytanie użytkownika:

- wyświetlić

"lampa led do hybryd" - reklama ma szansę się wyświetlić "światła lampy led dzienne" - reklama nie ma szansy się

### Przydatne wskazówki

- Błąd: słowa kluczowe niezwiązane z produktem. 1.
  - reklama wyświetla się wtedy szerokiej grupie, która nie jest zainteresowana zakupem danego produktu, szuka Ο czegoś innego

Wskazówka: użyj słów związanych z Twoim produktem.

Błąd: brak słów wykluczających. 2.

> kupujący na Allegro częściej wpisują złożone frazy niż pojedyncze słowa w wyszukiwarkę Ο Wskazówka: dodaj słowa wykluczające, które nie są związane z Twoim produktem.

Błąd: używanie wyłącznie słowa brandowego w przypadku, kiedy brand oferuje wiele produktów. 3.

warto doprecyzować produkt: "lodówka +brand", "telefon +brand", "smartfon +brand", "zmywarka +brand" Ο Wskazówka: podkreśl, jaki produkt sprzedajesz, a nazwę marki dodaj jako rozwinięcie frazy.

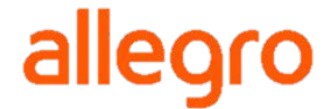

### Podgląd utworzonej reklamy

11

Gdy uzupełnisz wszystkie wymagane pola, możesz zobaczyć podgląd reklamy i dokonać ewentualnych zmian. Możesz dodać też kolejną reklamę, do utworzonej właśnie grupy reklam.

Jeśli Twoja grupa reklam jest gotowa, przejdź do kolejnego kroku.

**Pamiętaj!** Każda reklama po zapisaniu wysyłana jest do moderacji. Dopiero po akceptacji, reklama zacznie się wyświetlać.

| 1. Nadaj nazwę kampanii                                                                                                    | Nazwa kampanii                                                                           | -Nazwa grupy reklam<br>Grupa reklam - 24.02.2021                                     | Reklama                                                                                                    | graficzna   Grupa reklam |
|----------------------------------------------------------------------------------------------------|------------------------------------------------------------------------------------------|--------------------------------------------------------------------------------------|----------------------------------------------------------------------------------------------------|--------------------------|
| <b>2. Wybierz markę</b><br>Wybrana marka: Test                                                                                                    |                                                                                          |                                                                                      |                                                                                                    | ~                        |
| 3. Skonfiguruj reklamy                                                                                                    | DDAJ REKLAMĘ                                                                             |                                                                                      |                                                                                                    | ^                        |
| Odknyj zegarki<br>na każdą okazję<br>SPRAWDŻ                                                                                                    | 259,99 zł<br>swart<br>Zegarek damski<br>bransoleta + grawer<br>darmewa dostawa           | <b>389,99 zi</b><br>Zegarek na czarnym<br>pasku biała tarcza<br>darmowa doszawa      |                                                                                                    | ພື                       |
| •••• włączona (i) REKLAMA ZOSTANIE<br>4. Określ budżet i daty emis<br>Budżet grupy reklam: nieuzupe<br>Prawa do wykorzystania mater<br>Daty emisji: od dziś, bez daty k | wysłana do moderacji po zapisaniu<br><b>sji</b><br>ełniony<br>riałów: zaznaczone<br>ońca | GRUPY REKLAM.                                                                        |                                                                                                    | EDYTUJ DUPLIKU           |
| Budżet dzienny zł Ma<br>kuteczne kampanie od min. 35zł                                                                                                    | ksymalne CPM zł                                                                          | Oświadczam, że posiadam pełne prawa do wykorzystania użytych przeze mnie materiałów. | Utworzenie kampanii oznacza akceptację Regulaminu Usługi Ads<br>w aktualnym brzmieniu. Zobacz aktualną wersję Regulaminu. | ANULUJ STWÓRZ KAMPAN     |

### allegro

### Ustaw budżet i datę emisji kampanii

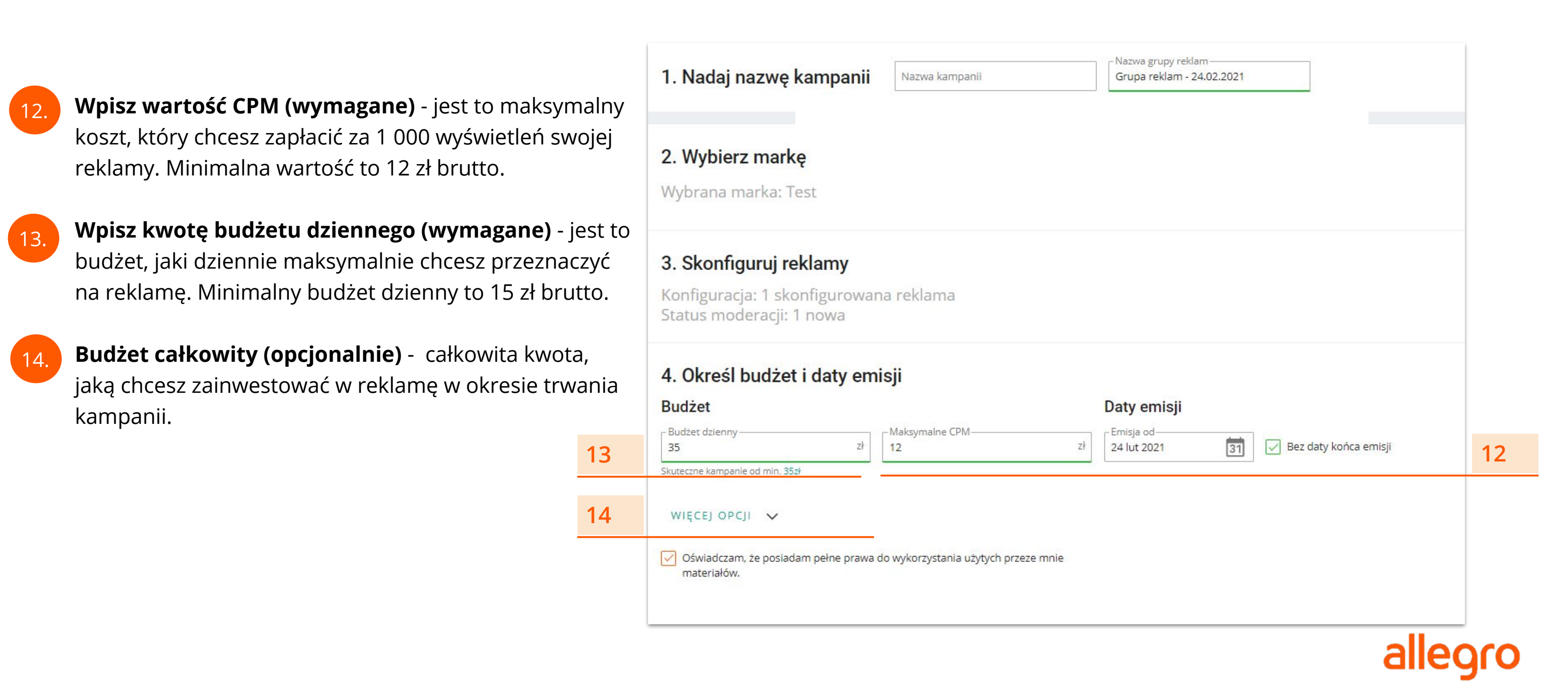

### Ustaw budżet i datę emisji kampanii

15.

16.

Wybierz datę, do której chcesz reklamować oferty lub zaznacz [Bez daty końca emisji]. Data początku emisji ustawiona jest domyślnie na dzień, w którym konfigurujesz kampanię. Istnieje możliwość ustawienia daty startu grupy reklam w przyszłości.

### Zapisz swoją kampanię.

| Budżet                                               |                  |                                            |         | Daty emisji                |    |                       |
|------------------------------------------------------|------------------|--------------------------------------------|---------|----------------------------|----|-----------------------|
| – Budżet dzienny – – – – – – – – – – – – – – – – – – | zł               | - Maksymalne CPM                           | zł      | - Emisja od<br>24 lut 2021 | 31 | Bez daty końca emisji |
| Skuteczne kampanie od min. 35z                       | ł                |                                            |         |                            |    |                       |
| WIĘCEJ OPCJI 🗸                                       |                  |                                            |         |                            |    |                       |
| Oświadczam, że posiada materiałów.                   | am pełne prawa o | do <mark>wykorzystania użytych prze</mark> | ze mnie |                            |    |                       |
|                                                      |                  |                                            |         |                            |    |                       |
|                                                      |                  |                                            |         |                            |    |                       |
|                                                      |                  |                                            |         |                            |    |                       |
|                                                      |                  |                                            |         |                            |    |                       |
|                                                      |                  |                                            |         |                            |    |                       |

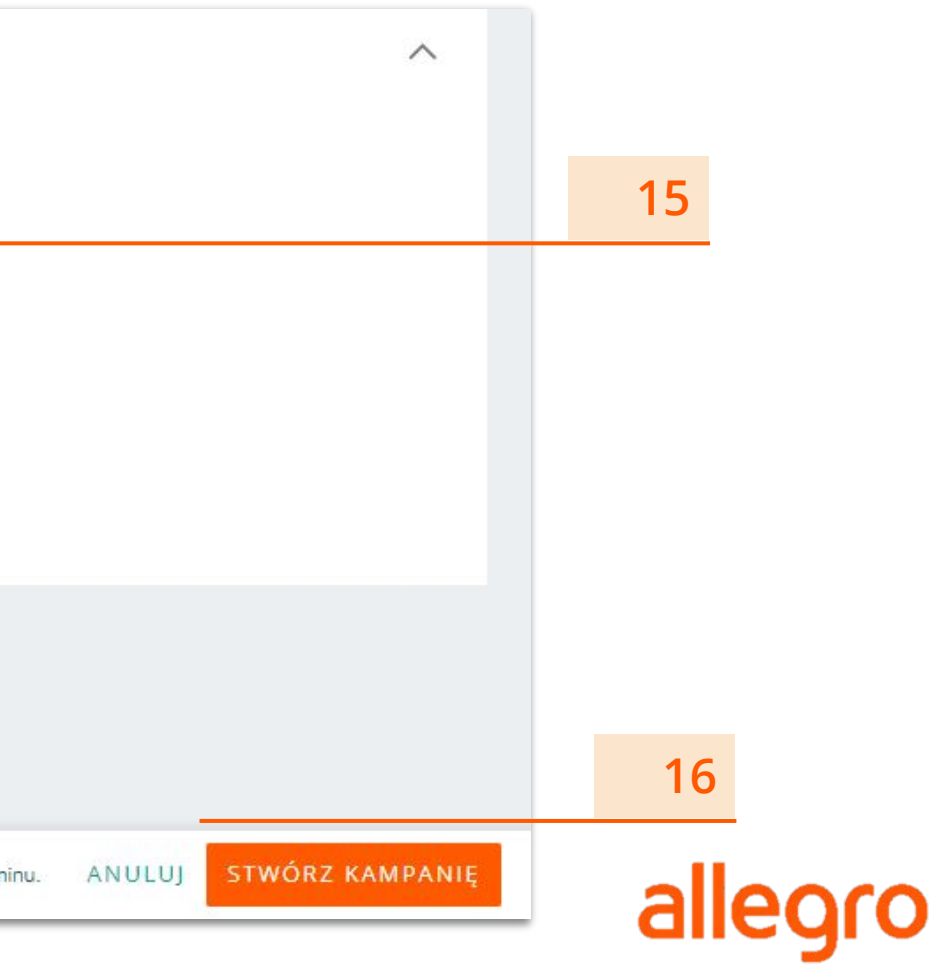

# Szukasz więcej informacji?

Zapoznaj się z Zasadami Reklamy graficznej.

Masz dodatkowe pytania?

- Napisz do nas za pośrednictwem <u>formularza kontaktowego</u>
- Skontaktuj się z nami telefonicznie: 800 37 22 37
- Skorzystaj z czatu znajdziesz go bezpośrednio w panelu reklamowym

### allegro

Dziękujemy! alegro Ads

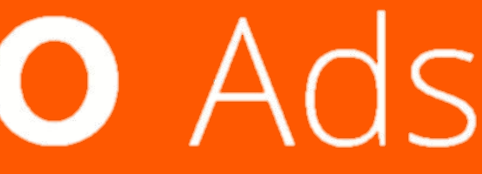